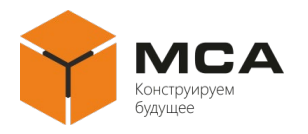

# SCREW-PROPELLER/STEERING-COLUMN CONTROL SYSTEM «ACU-1005»

## Инструкция по установке программного обеспечения

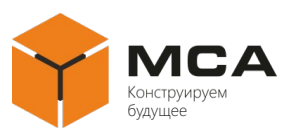

## Содержание

| 1 | Первичная установка ПО | 3 |
|---|------------------------|---|
| 2 | Обновление ПО          | 5 |
| 3 | Контакты               | 6 |

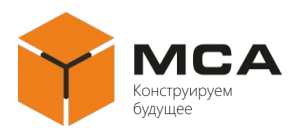

#### Введение

Screw-propeller/steering-column control system «ACU-1005» (далее – ПО) предназначено для реализации функционала и отслеживания параметров системы управления движительно-рулевой колонкой «СУРК-1005» (далее – система) и сопрягаемого оборудования.

ПО поставляется в комплекте с приобретаемой системой либо по запросу через службу поддержки у предприятия-изготовителя ООО «НПК МСА», г. Санкт-Петербург.

#### 1 Первичная установка ПО

#### 1.1 Общие сведения

Первичная установка ПО осуществляется при изготовлении модуля отображения на предприятии-изготовителе.

#### 1.2 Требования к персоналу

допускаются К работам по первичной установке ПО сотрудники предприятия-изготовителя модуля отображения, прошедшие инструктаж по электрооборудованием III работе С И имеющие группу допуска ПО электробезопасности. Сотрудники, проводящие работы по первичной установке ПО должны быть уверенными пользователями персонального компьютера (далее – ПК).

#### 1.3 Оборудование и материалы для первичной установки ПО

Для первичной установки ПО требуется:

– ПК под управлением операционной системы Windows 32- или 64-разрядной, версией не ранее 7;

– источник питания постоянного тока с выходным напряжением от 10 до 36 В;

- плата DR-209М-CB\_Rev.3.5;

- компьютерный модуль BBB01-SC-505;

- карта памяти MicroSD.

#### 1.4 Подготовка к установке ПО

Перед установкой ПО следует провести визуальный осмотр платы DR-209M-CB\_Rev.3.5 и компьютерного модуля BBB01-SC-505 на наличие дефектов пайки.

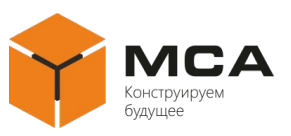

#### 1.5 Установка ПО

1.5.1 Подготовка образа системы

Перед установкой ПО необходимо подготовить образ системы, для чего нужно выполнить следующие действия:

а) установить карту памяти MicroSD в соответствующий слот ПК;

б) нажать комбинацию клавиш: «WIN+R»;

в) в открывшемся окне ввести: «СМД» и нажать ENTER;

г) в открывшемся окне ввести: «DiskPart»;

д) ввести команду: «list disk»;

е) из предлагаемого списка дисков выбрать диск, соответствующий объему установленной карты памяти MicroSD. Например, «Диск 0 Размер 7656 Мбайт»;

ж) ввести команду: «select disk 0», появится ответное сообщение: «Выбран диск 0»;

з) ввести команду «list part», появится ответное сообщение: «Раздел 1 Основной Размер Смещение»;

и) ввести команду «Select part 1», появится ответное сообщение: «Выбран раздел 1»;

к) ввести команду: «delete part», появится ответное сообщение: «Выбранный раздел успешно удален»;

л) ввести команду: «list part»;

м) убедиться в том, карта памяти MicroSD имеет только один раздел, иначе повторить пункты с удалением;

н) запустить программу «Управление дисками»;

о) нажать правой кнопкой мыши, в контекстном меню выбрать пункт «Создать простой том»;

п) в пункте «Указание размера тома» ввести число: 1024mb;

р) в пункте «Форматирование раздела» ввести:

1) тип файловой системы: FAT32;

2) размер кластера: 512;

3) метка тома: ВООТ;

c) перейти к программе «diskpart», ввести команду: «select disk 0»;

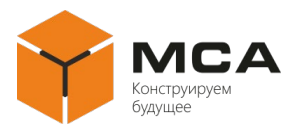

т) ввести команду: «select part 1»;

у) ввести команду: «active», появится ответное сообщение: «Раздел помечен как активный»;

 $\phi$ ) ввести команду: «select part 1»;

x) ввести команду: «list part», появится ответное сообщение: «\*Раздел 1 Основной 256мб 1024кб» (наличие «\*» сообщает о том, что раздел является активным, система будет запускаться именно с него);

ц) ввести команду «Exit»;

ч) через проводник открыть карту памяти MicroSD;

ш) соблюдая указанную очередность произвести копирование файлов на карту памяти MicroSD:

1) NK.bin;

2) MLO;

3) EBOOTSD.nb0;

4) оставшиеся файлы;

щ) извлечь из ПК карту памяти MicroSD.

1.5.2 Установка ПО

a) Установить карту памяти MicroSD с установленным образом WinCE в соответствующий разъем компьютерного модуля BBB01-SC-50.

б) Установить компьютерный модуль BBB01-SC-50 на плату DR-209M-CB\_Rev.3.5, используя разъёмы P8, P9, JP2.

#### 2 Обновление ПО

Обновление ПО выполняется на предприятии-изготовителе следующим образом:

– загружается файл с расширением «.fbupd» в корень USB флеш-накопителя;

– USB флеш-накопитель с обновлением устанавливается в разъем USB платы DR-209M-CB\_Rev.3.5;

- на модуле отображения открывается вкладка «Настройки»;

- выбираются «Настройки системы», запускается «Обновление системы»;

– перезапускается модуль отображения.

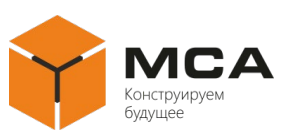

### 3 Контакты

ООО «НПК MCA»

192174, г. Санкт-Петербург, вн. тер. г. Муниципальный Округ Обуховский, ул Кибальчича, д. 26 литера Е

тел: + 7 (812) 602-02-64, 8 (800) 100-67-19

факс: +7 (812) 362-76-36

e-mail: info@unicont.com